#### Lançamento de nota fiscal de Aquisição de produção rural

## 1) Configurar o campo "Operação especial" no cadastro da transação Origem: Notas fiscais de entrada com operações especiais 21, 22, 23, 24, 25, 26, 27

| Cadastro de 1             | Fransação                                                                          | >                                                                                           | < |  |  |  |  |
|---------------------------|------------------------------------------------------------------------------------|---------------------------------------------------------------------------------------------|---|--|--|--|--|
| Código                    | 41 AQ. DE PRODUÇÃO RU                                                              | RAL - PRODUTOR PESSOA FÍSICA OU SEGURADO ESPECIAL 🔲 🖪 🖪 🔇 🚺 👔                               | > |  |  |  |  |
| F3 - Induir               | 3 - Incluir Dados Outras Opções Declaração de Importação Contabilidade Observações |                                                                                             |   |  |  |  |  |
|                           | Descrição                                                                          | AQ. DE PRODUÇÃO RURAL - PRODUTOR PESSOA FÍSICA OU SEGURADO ESPECIAL                         |   |  |  |  |  |
| Excluir                   | CFOP Estadual                                                                      | 1.102 ···· COMPRA PARA COMERCIALIZAÇÃO                                                      |   |  |  |  |  |
| 🗹 F5 - <u>G</u> ravar     | CFOP Interestadual                                                                 | 2.102 ···· COMPRA PARA COMERCIALIZAÇÃO                                                      |   |  |  |  |  |
| 🗶 F6 - <u>C</u> ancelar   | CFOP Exterior                                                                      | 3. 102 ···· COMPRA PARA COMERCIALIZAÇÃO                                                     |   |  |  |  |  |
| 🕜 F7 - Con <u>s</u> ultar | Integração contábil à vista                                                        | 0 INDEFINIDO                                                                                |   |  |  |  |  |
| E8 - Relatório            | Integração contábil à prazo                                                        | 0 ··· INDEFINIDO                                                                            |   |  |  |  |  |
|                           | Mensagem para Nota Fiscal                                                          | 0 ···· INDEFINIDA                                                                           |   |  |  |  |  |
| F9 - <u>O</u> utros       | Transação de Entrada                                                               | 0 ···· INDEFINIDA                                                                           |   |  |  |  |  |
|                           | Natureza de Operação da NF                                                         | 0 - Descrição do CFOP Principal da Nota Fiscal                                              |   |  |  |  |  |
|                           | Operação especial                                                                  | 21 - Aquisição de produção de produtor rural pessoa física ou segurado especial em geral; 💌 |   |  |  |  |  |

2) Lançar as observações nas notas de comercialização

- Observações que devem ser lançadas
- Observação 18: Contribuição previdenciária descontada pelo adquirente de produção rural
- Observação 19: Contribuição GILRAT descontada pelo adquirente de produção rural
- Observação 20: Contribuição SENAR descontada pelo adquirente de produção rural

| Cadastro de             | —                                                                                                    |                                   |                             |  |
|-------------------------|----------------------------------------------------------------------------------------------------|-----------------------------------|-----------------------------|--|
| Código a                | 3.340 ••• 🚺 🗛 🔳 📉 🗶 🔊                                                                                                    |                                   |                             |  |
| F3 - <u>I</u> ncluir    | Documento         Modelo         Série         SubSérie         Emissão         Entrada         Data Fiscal           4         55         •         •         •         •         •         •         •         •         •         •         •         •         •         •         •         •         •         •         •         •         •         •         •         •         •         •         •         •         •         •         •         •         •         •         •         •         •         •         •         •         •         •         •         •         •         •         •         •         •         •         •         •         •         •         •         •         •         •         •         •         •         •         •         •         •         •         •         •         •         •         •         •         •         •         •         •         •         •         •         •         •         •         •         •         •         •         •         •         •         •         •         •         •         • | Indicador emitente<br>0 - Empresa |                             |  |
| F4 - Excluir            | Emitente/Fornecedor CNPJ/CPF 5                                                                                                    | UF Total d                        | a nota fiscal<br>4.200,00 📟 |  |
| ⊻  F5 - <u>G</u> ravar  | Principal Totais I Itens Chave NF-e/CT-e Observações Informações/Referências Outros                                                                                                    |                                   |                             |  |
| 🗶 F6 - <u>C</u> ancelar | Observações                                                                                                    |                                   | ~                           |  |
| P7 - Consultar          | <                                                                                                    |                                   | >                           |  |
| F8 - <u>R</u> elatório  | Natureza do Rendimento                                                                                                    |                                   |                             |  |
| F12 - <u>I</u> mpressão |                                                                                                    |                                   | <b>_</b>                    |  |
| F9 - Outros             | Observações fiscais                                                                                                    |                                   |                             |  |
|                         | ▼ Observa Descrição da Observação 🖉 Informações detalha Ti                                                                                                    | ipo de Retençã                    | • •                         |  |
|                         | 19 CONTRIBUIÇÃO GILRAT DESCONTADA PELO ADQUIRENTE DE INFORMAR O VALOR DA                                                                                                    | ) - Não se aplica                 | a 👘                         |  |
|                         | 18 CONTRIBUIÇÃO PREVIDENCIÁRIA DESCONTADA PELO ADQUI INFORMAR O VALOR DA                                                                                                    | ) - Não se aplica                 | a 🛛                         |  |
|                         | 20 CONTRIBUIÇÃO SENAR DESCONTADA PELO ADQUIRENTE DE I INFORMAR O VALOR DA                                                                                                    | ) - Não se aplica                 | 3                           |  |
|                         |                                                                                                    |                                   | *                           |  |
|                         |                                                                                                    |                                   | >                           |  |
|                         |                                                                                                    | -                                 |                             |  |

## 3) Se houver processo judicial ele deve ser configurado e lançado nas notas fiscais como segue: Configuração das mensagens padrões dos processos

| 🧮 Configuração de funcionam                 | nento do sistema                                   | - 🗆                                              | $\times$ |
|---------------------------------------------|----------------------------------------------------|--------------------------------------------------|----------|
| Config. Gerais                              | Docum                                              | entos Fiscais                                    |          |
|                                             | Transações Mensagens Mensagens Extras Impostos     | Outros                                           |          |
| Documentos Fiscais                          | Valor Total dos Tributos                           |                                                  |          |
| Perfis Padrões                              | Suframa                                            | 22 INFORMAÇÃO BENEFICIO SUFRAMA                  |          |
| El Produção                                 | Documento Complementar                             | 17 NOTA FISCAL COMPLEMENTAR                      |          |
| Contabilidade                               | Nota Fiscal de Devolução                           | 19 NOTA FISCAL DE DEVOLUCAO                      |          |
| El Livro Fiscal                             | Cobertura de Consignação                           | 20 ··· COBERTURA DE CONSIGNACAO                  |          |
| eSocial                                     | Nota Fiscal de Estorno                             | 0 ··· INDEFINIDA                                 |          |
| Departamento Pess                           | Documento Referenciado                             | 18 ···· NOTA FISCAL REFERENCIADA                 |          |
|                                             | Entrega de Venda Futura                            | 21 ENTREGA DE NF DE SIMPLES FATURAMENTO          |          |
| Coletor/Leitor                              | ICMS de Partilha                                   | 23 ICMS DE PARTILHA                              | 1        |
| Composição de Itens                         | Dados de Exportação                                |                                                  |          |
| 🖹 Departamento Pessoal<br>🖹 Envio de E-mail | Não Retenção da Contribuição Previdenciária        | 29 PROCESSOS REL. A NÃO RETENÇÃO DE CONTRIBU     | וו       |
| Estoque                                     | Não Retenção da Cont. Previdenciána Adicional      | 30 FROCESSOS REL. A NÃO RETEINÇÃO DE CONTRIBL    |          |
| E Financeiro                                | Não Retenção da Contribuição GILRAT                | 31 ··· PROCESSOS REL. A NÃO RETENÇÃO DA CONTRIBU |          |
| Gestão da Qualidade                         | Não Retenção da Contribuição ao SENAR              | 32 ··· PROCESSOS REL. A NÃO RETENÇÃO DA CONTRIBU |          |
| Grupos de Resultado     Livro Fiscal        | Exigibilidade suspensa contribuição previdenciária | 33 ···· PROCESSO EXIG.SUSPENSA CONTRIBUIÇÃO PREV |          |
| Log de Operações Modelos de Impressão       | Exigibilidade suspensa contribuição GILRAT         | 34 PROCESSO EXIG. SUSPENSA CONTRIBUIÇÃO PREV     |          |
| <                                           | Exigibilidade suspensa contribuição ao SENAR       | 35 PROCESSO EXIG. SUSPENSA DA CONTRIBUIÇÃO A     | ~        |

#### Lançamento dos processos na nota fiscal

| 📃 Cadastro de           | documentos fiscais de entradas e aquisição de serviços                                                                                                   |                                 | -                         |                |
|-------------------------|----------------------------------------------------------------------------------------------------|---------------------------------|---------------------------|----------------|
| Código                  | 8.340                                                                                                    |                                 |                           |                |
| 🕂 F3 - Induir           | Documento         Modelo         Série         SubSérie         Emissão         Entra           4         55<         09/01/2021         10         09/0 | ada Data Fiscal                 | Indicador e<br>0 - Empres | mitente<br>a 🔻 |
| F4 - <u>E</u> xcluir    | Emitente/Fornecedor CNPJ/CPF                                                                                                    | 28.                             | UF Total                  | da nota fiscal |
| F5 - <u>G</u> ravar     | Principal   Totais   Itens   Chave NF-e/CT-e   Observações Informaçõ                                                                                     | ies/Referências Outros          | Jug J                     | 4.200,00       |
| 🔀 F6 - <u>C</u> ancelar | Mensagens<br>▼ Código da Mensag Descrição                                                                                                    | Informa                         | ação de Interes           | se do F        |
| P7 - Con <u>s</u> ultar | 29 PROCESSOS REL. A NÃO RETENÇÃO DE CONTRI                                                                                                    | BUIÇÃO PREVIDENCIÁRIA           | Não                       |                |
| F8 - <u>R</u> elatório  | <                                                                                                    |                                 |                           | >              |
| F12 - Impressão         | Complemento da Mensagem Processos Doc. Arrecadação Notas Fis                                                                                             | cais Referenciadas Cupom Fiscal | Cupom Eletrô              | nico           |
| F9 - <u>O</u> utros     | Origem Id. suspensão Cod. Suspensão Número                                                                                                    | do Processo Valor               | SPED ICMS/                | SPED PIS/COF   |
|                         | ▶ 9-Outros 9 3333333333334 10010018                                                                                                    | 520174013801 1,48               | Não                       | Não            |
|                         |                                                                                                    |                                 |                           |                |

Observação: A nota deverá estar escriturada para ser reconhecida no processamento da EFD-Reinf

#### Gerar e transmitir o evento para a EFD-Reinf

1) Criar processamento com o tipo 104 - EVENTOS PERIÓDICOS E NÃO PERIÓDICOS, selecionar o evento R2055

| Código<br>F3 - Induir<br>F4 - Excluir<br>F5 - Gravar | 593 AN<br>Tipo de proci<br>104<br>Data hora pr<br>19/05/202 | ABIENTE DE TESTE 2                                              | Data base<br>31/01/2021 IS<br>Data hora fechamento |  |
|------------------------------------------------------|-------------------------------------------------------------|-----------------------------------------------------------------|----------------------------------------------------|--|
|                                                      | Eventos Pro                                                 | ocessamento/Transmissão                                         |                                                    |  |
| IXI F6 - <u>C</u> ancelar                            | 🔻 🖌 Ev 🛆                                                    | Descrição do Evento                                             | Grupo                                              |  |
| 2 EZ - Consultar                                     | R2010                                                       | Retenção Contribuição Previdenciária - Serviços Tomados         | Periódico                                          |  |
| T / Consultar                                        | R2020                                                       | Retenção Contribuição Previdenciária - Serviços Prestados       | Periódico                                          |  |
| F9 - Outros                                          | R2030                                                       | Recursos Recebidos por Associação Desportiva                    | Periódico                                          |  |
| _                                                    | R2040                                                       | Recursos Repassados para Associação Desportiva                  | Periódico                                          |  |
|                                                      | R2050                                                       | Comercialização da Produção por Produtor Rural PJ/Agroindústria | Periódico                                          |  |
|                                                      | 🖌 🖌 R2055                                                   | Aquisição de produção rural                                     | Periódico                                          |  |
|                                                      | R2060                                                       | Contribuição Previdenciária sobre a Receita Bruta - CPRB        | Periódico                                          |  |
|                                                      | R4010                                                       | Retenções na Fonte - Pessoa Física                              | Periódico                                          |  |
|                                                      | R4040                                                       | Retenções na Fonte - Beneficiários não identificados            | Periódico                                          |  |
|                                                      |                                                             |                                                                 |                                                    |  |

# 2) Realizar o processamento

| Processamen                                                                | to EFD Reinf                                                                                                    |        |                                                                    | -                                                                             |                                    | ×     |
|----------------------------------------------------------------------------|----------------------------------------------------------------------------------------------------|--------|--------------------------------------------------------------------|-------------------------------------------------------------------------------|------------------------------------|-------|
| Código                                                                     | 593 ··· AMBIENTE DE TESTE 2                                                                                                    |        |                                                                    |                                                                               | « <                                |       |
| <ul> <li>F3 - Induir</li> <li>F4 - Excluir</li> <li>F5 - Gravar</li> </ul> | Tipo de processamento          104        EVENTOS PERIÓDICOS E NÃO PERIÓDICOS         Data hora processamento       Sequência         15/07/2021 10:56:35       2 | Reproc | essar                                                              | Data base<br>31/01/2021<br>Data hora fech                                     | 15<br>namento                      |       |
| 🔀 F6 - <u>C</u> ancelar<br>? F7 - Con <u>s</u> ultar                       | Eventos Processamento/Transmissão                                                                                                    |        |                                                                    |                                                                               |                                    |       |
| F9 - <u>O</u> utros                                                        | Informações                                                                                                    |        | Resumo                                                             |                                                                               |                                    |       |
|                                                                            | /* Evento R2055 */                                                                                                    | <      | /* Event<br>Registro<br>Registro<br>Início.:<br>Término:<br>Tempo: | o R2055 */<br>s processa<br>s gravados<br>10:56:34:<br>10:56:34:<br>00:00:00: | dos: 1<br>: 1<br>856<br>997<br>141 | < ~ ~ |
|                                                                            | <                                                                                                    | >      | <                                                                  |                                                                               |                                    | >     |

# 3) Conferir as informações do evento gerado

| Processamen                                                  | to EFD Reinf                                                                                                    |         |                                                     | -                                                                                      |                                    | × |
|--------------------------------------------------------------|----------------------------------------------------------------------------------------------------|---------|-----------------------------------------------------|----------------------------------------------------------------------------------------|------------------------------------|---|
| Código                                                       | <sup>593</sup> ···· AMBIENTE DE TESTE 2                                                                                           |         | I A I                                               | 3                                                                                      | « <                                |   |
| F3 - <u>I</u> nduir                                          | Tipo de processamento          104          EVENTOS PERIÓDICOS E NÃO PERIÓDICOS         Data hora processamento         Sequência | Reproce | essar                                               | Data base<br>31/01/2021<br>Data hora fed                                               | 15<br>namento                      |   |
| F5 - <u>G</u> ravar                                          | 15/07/2021 10:56:35         2           Eventos         Processamento/Transmissão                                                 |         |                                                     |                                                                                        |                                    |   |
| ×  F6 - <u>C</u> ancelar<br><b>?</b> F7 - Con <u>s</u> ultar |                                                                                                    |         |                                                     |                                                                                        |                                    | 1 |
| F9 - Outros                                                  | Informações                                                                                                    |         | Resumo                                              |                                                                                        |                                    |   |
|                                                              | /* Evento R2055 */                                                                                                    | ^       | /* Event<br>Registro<br>Início.<br>Término<br>Tempo | to R2055 */<br>os processa<br>os gravados<br>: 10:56:34:<br>: 10:56:34:<br>: 00:00:00: | dos: 1<br>: 1<br>856<br>997<br>141 | ^ |

| Processament          | o EFD Reinf                                                   | – 🗆 X                            |
|-----------------------|---------------------------------------------------------------|----------------------------------|
| Código                | 593 ··· AMBIENTE DE TESTE 2                                   |                                  |
| F3 - <u>I</u> ncluir  | Tipo de processamento 104 EVENTOS PERIÓDICOS E NÃO PERIÓDICOS | Data base<br>31/01/2021          |
| F4 - Excluir          | Data hora processamento Sequência                             | Reprocessar Data hora fechamento |
| F5 - <u>G</u> ravar   | Eventos Processamento/Transmissão                             |                                  |
| F6 - <u>C</u> ancelar |                                                               |                                  |
| •••••• <u>-</u> ••••  | Lista de eventos pend                                         | entes                            |
| F9 - <u>O</u> utros   | ▼ ✓ Autorizado por Código Ident, Evento                       | Descrição do evento              |
|                       | ▶ 8763 R2055 Aquisição de p                                   | rodução rural                    |
|                       |                                                               |                                  |

| Controle do e           | vento R-2055 - AQUISIÇÃO DE PRODUÇÃO RURAL                                    | —             | ×    |
|-------------------------|-------------------------------------------------------------------------------|---------------|------|
| Código 72               |                                                                               |               | > >> |
| + F3 - Induir           | Controle<br>Empregador 6 TEK-SYSTEM - TREINAMENTO                             | Processamento | 593  |
| F4 - <u>E</u> xcluir    | Operação Indusão 💌 Vigência 🖊 🗾                                               |               |      |
| F5 - <u>G</u> ravar     | Identificação do estabelecimento e produtor rural Detalhamento das aquisições |               |      |
| 🔀 F6 - <u>C</u> ancelar | Período apuração Retificação                                                  |               |      |
| P7 - Consultar          | 2021-01                                                                       |               |      |
| F9 - <u>O</u> utros     | Identificação do estabelecimento adquirente da produção.                      |               |      |
|                         | Tipo inscrição Número de inscrição                                            |               |      |
|                         | Tidentificação do produtor rural do qual foi efetuada aquisição de produção   |               |      |
|                         | Tipo inscrição     Número de inscrição     Indicativo CPFP       2     5      |               |      |
|                         |                                                                               |               |      |
|                         |                                                                               |               |      |
| 🔽 Autorizar             |                                                                               |               |      |
|                         | Dados Evento                                                                  |               |      |

#### 4) Autorizar e transmitir

| Processament          | to EFD Reinf                                                                                                    | _                                        |               | × |
|-----------------------|----------------------------------------------------------------------------------------------------|------------------------------------------|---------------|---|
| Código                | <sup>593</sup> ··· AMBIENTE DE TESTE 2                                                                                             |                                          | « <           |   |
| F3 - <u>I</u> ncluir  | Tipo de processamento          104 ···         EVENTOS PERIÓDICOS E NÃO PERIÓDICOS         Data hora processamento       Sequência | Data base<br>31/01/2021<br>Data hora fee | 15<br>hamento |   |
| F5 - <u>G</u> ravar   | 15/07/2021 10:56:35     2       Eventos     Processamento/Transmissão                                                              |                                          |               |   |
| F6 - <u>C</u> ancelar |                                                                                                    |                                          |               | 1 |
|                       | Lista de eventos pendentes                                                                                                    |                                          |               |   |
| F9 - Outros           | Autorizado por Código Ident. Evento Descri                                                                                         | ição do evento                           |               |   |
|                       |                                                                                                    |                                          |               |   |
|                       | <                                                                                                    |                                          |               | > |